## アカウント設定を確認する方法

現在利用中のメーラー(Outlookやサンダーバードなど)に設定されている「受信メールサーバー」と「送信メールサーバー」の確認方法になります。※以下はOutlookの画面となります。

| 1 | 最初の画面で「ファイル」をクリック                                                                                                    | 「電子メールアカウント」をクリック                                                                                                    |
|---|----------------------------------------------------------------------------------------------------|----------------------------------------------------------------------------------------------------|
|   | このののでは、ないののでは、ないののでは、、、、、、、、、、、、、、、、、、、、、、、、、、、、、、、、、、、                                                                                                    | <ul> <li>              ◆ メール学売 - Outlook</li></ul>                                                                                           |
| 2 | アカウント情報 の「アカウント設定」にある<br>「プロファイルの管理」をクリック                                                                                                    | プロファイル - 電子メール アカウントとデータ ファイルの複数のプロファイルを プロファイルの表示(S)<br>載子メール アカウントとデータ ファイルの複数のプロファイルを<br>数定します。通常は、1 つのプロファイルだけが必要です。                     |
|   | ○ アカウント情報           ○ 5%         ● パパロシジェート           ■ パパロシジェート         ● Microsoft Exchange           ● * 2702-brokkt         ● アカウントの設定                                                                                                    | (2)6JM                                                                                                    |
|   | Control (1997) - Andre (1998) (1997) - Andre (1998) (1998) (1998) (1998 | ・) 催認したい   メールアカワント」をタフルクリック<br>電子メール データ ファイル RSS フィード SharePoint UZト インターネット予定表 公開予定表 アドレス値<br>雪新規(N) 没修復(R) 雪変更(A) ② 既定に設定(D) X 制降(M) * * |
|   |                                                                                                    | 種類<br>♥ info@rentakun.net POP/SMTP (送信で使用する既定のアカウント)                                                                                         |
|   | フロフィイルに加加スの3月19年507、11/170<br>フロフィイムが定ち変更します。<br>フロフィイムが定ち変更します。<br>ります。                                                                                                    |                                                                                                    |

⑤ 受信メールサーバー名と送信サーバー名を確認する

「受信メールサーバー」と「送信メールサーバー」が以下のように数字(IPアドレス)になっている場合は、事前に設定内容を変更いただくことが必要がございます。また、数字ではない場合は変更の必要はありません。

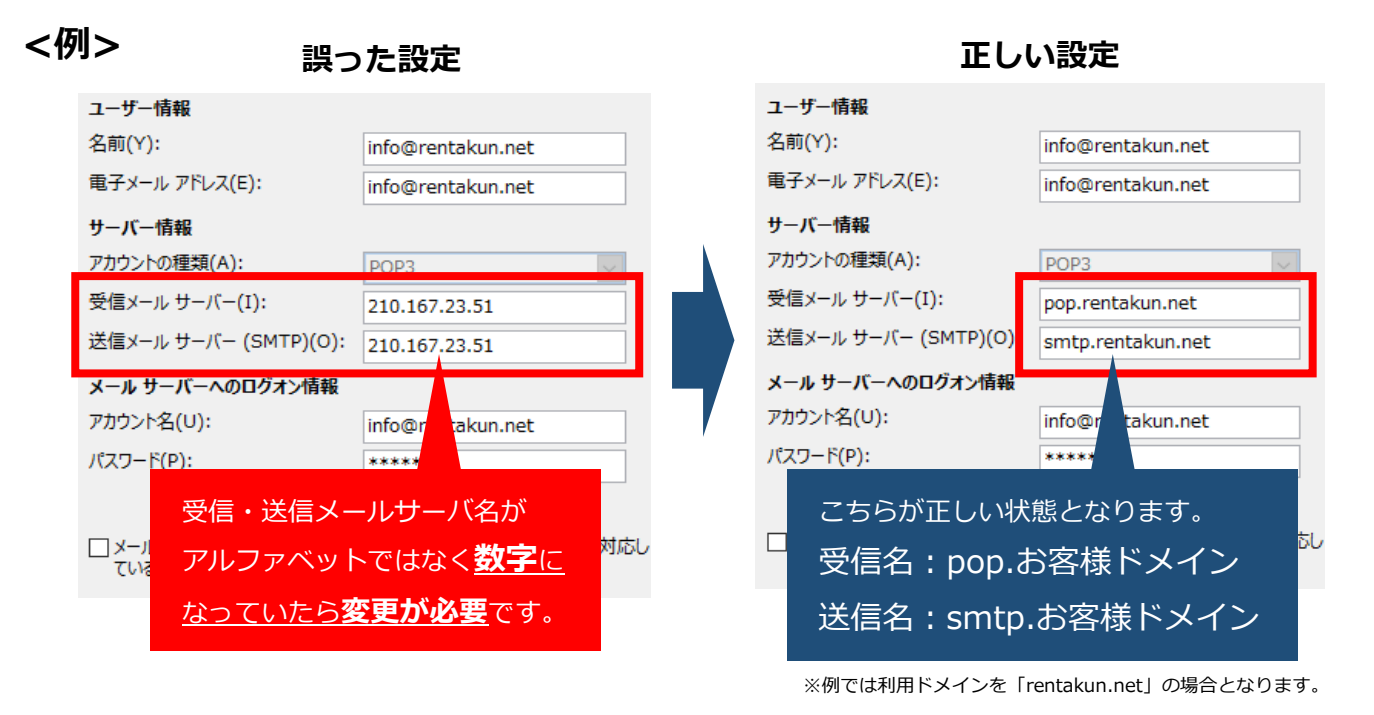

「受信名:pop.お客様ドメイン」「送信名:smtp.お客様ドメイン」の箇所につきましては、現在ご契約中のド メインによって変更が必要となります。ご契約中のドメインが「aaa.com」の場合は、受信名が 「pop.aaa.com」。送信名は「smtp.aaa.com」となります。